## Für eine sichere Funktion:

# Konfigurieren Sie Ihre Telefon-Anlage mit dem Service SIP Proxy

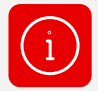

Mit Vodafone bekommen Sie eine redundante Anschaltung Ihres IP Anlagen-Anschlusses. Sie konfigurieren Ihre Telefon-Anlage je nach Authentification-Mode und Anbindungsvariante.

Dafür stehen Ihnen diese Service SIP Proxys zur Verfügung:

- Service SIP Proxy (SRV-Record<sup>1</sup>)
- Service SIP Proxy (Primär)
- Service SIP Proxy (Sekundär)

## Und so konfigurieren Sie den Service SIP Proxy je nach Authentification-Mode und Anbindungsvariante:

### Sie verwenden Registration Mode

#### Mit einem Internetprodukt

• Nutzen Sie den Service SIP Proxy (SRV-Record)<sup>2</sup>

#### Mit einem Company Net-Produkt

- Sie nutzen den Vodafone Central Service DNS-Server? Dann konfigurieren Sie den <u>Service SIP Proxy (SRV-Record)</u>.
- Sie nutzen den Vodafone Central Service DNS-Server nicht? Dann konfigurieren Sie den <u>Service SIP Proxy (Primär)</u>.
  Hinweis: In diesem Fall steht keine Redundanz zur Verfügung. Fällt der Service SIP Proxy (Primär) aus, stellen Sie manuell auf den <u>Service SIP-Proxy (Sekundär)</u> um.

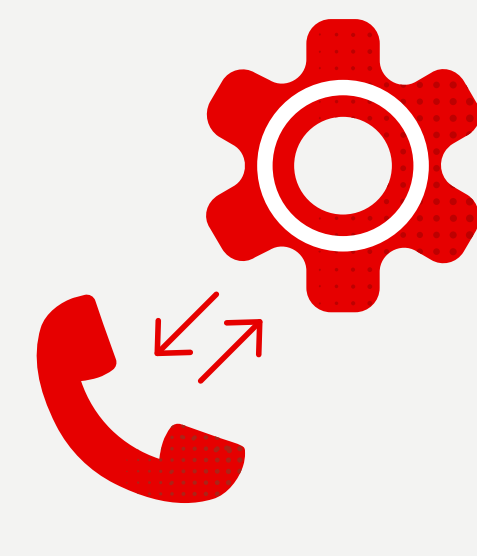

### Sie verwenden Static Mode

Bei allen Anbindungsvarianten

- Empfohlene Konfiguration: Werden in Ihrer Telefon-Anlage zwei SIP Trunks konfiguriert, verwenden Sie: SIP Trunk 1: <u>Service SIP Proxy (Primär)</u><sup>2</sup> SIP Trunk 2: <u>Service SIP Proxy (Sekundär)</u><sup>2</sup>
- Alternative: Ist in Ihrer Telefon-Anlage die Konfiguration von zwei SIP Trunks nicht möglich, verwenden Sie <u>Service SIP Proxy (SRV-Record)</u>.

<sup>1</sup> Service Resource Records

<sup>2</sup> Ist die Konfiguration mit SRV- oder A-/AAAA-Record in Ihrer Telefon-Anlage nicht möglich und brauchen Sie die IP-Adressen des Service SIP Proxy, dann wenden Sie sich bitte an Ihren Vodafone-Ansprechpartner.